# User Pages and the Sandbox

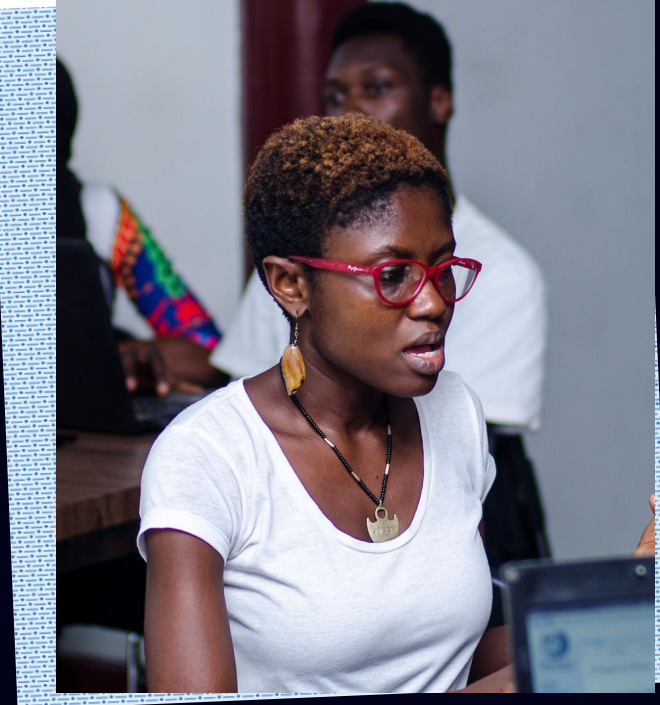

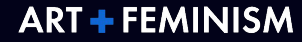

# **Step 1: Find your user page**

You can find your user page from the top of any Wikipedia page. You may see that your username link is red. In Wikipedia, red links mean that a page doesn't exist.

To create your user page, just click on the red link and you will be prompted to create it.

| Artfemguides | <b>[</b> 1 | Talk Sandbox | Preferences Beta Watchlist Contributions Lo |
|--------------|------------|--------------|---------------------------------------------|
| Read         | Edit       | View history | Search Wikipedia                            |
|              |            |              |                                             |
|              |            |              |                                             |

#### opedia

beptember 25, 1952), better known by her pen name **bell hooks**.<sup>[1]</sup> is , and social activist. The name "bell hooks" is derived from that of her Bell Blair Hooks.<sup>[2]</sup>

as been the intersectionality of race, capitalism, and gender, and what to produce and perpetuate systems of oppression and class ad over 30 books and numerous scholarly articles, appeared in pipated in public lectures. She has addressed race, class, and gender in ity, mass media, and feminism.<sup>[3]</sup>

hooks institute at Berea College in Berea, Kentucky.<sup>[4]</sup>

bell hooks

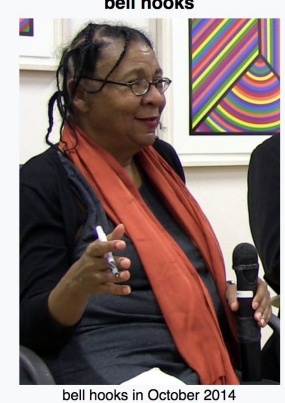

Gloria Jean Watkins September 25, 1952 (age 65)

Born

## Create your user page

| α W J                                                                                                    | <ul> <li>Artfemguides Talk Sandbox Preferences Beta Watchlist Contributions Log out User page Talk Create Search Wikipedia Q</li></ul>                                                                                                    |
|----------------------------------------------------------------------------------------------------|----------------------------------------------------------------------------------------------------|
| WIKIPEDIA<br>The Free Encyclopedia                                                                                      | User:Artfemguides<br>From Wikipedia, the free encyclopedia                                                                                                    |
| Main page<br>Contents<br>Featured content<br>Current events<br>Random article<br>Donate to Wikipedia<br>Wikipedia store | <ul> <li>Wikipedia does not have a user page with this exact name. In general, this page should be created and edited by User:Artfemguides. If in doubt, please verify that "Artfemguides" exists.</li> <li>Start the User:Artfemguides page.</li> <li>Search for "User Artfemguides" in existing pages of namespace User.</li> <li>Look for pages w hin Wikipedia that link to this title.</li> </ul> |
| Interaction<br>Help<br>About W                                                                                          | Other reasons this inessage may be displayed:<br>• If a page was recently created here, it may not be visible yet because of a delay in updating the database; wait a few minutes or try the                                                                                                    |
| To crea<br>the Us                                                                                                    | ate your user page, click on <b>Start</b><br>er:*YourUserName*page                                                                                                    |

## The notices window

Your notices window might pop up when you open this page (and other pages). These alerts are reminding you that you shouldn't draft articles on your user page. After reading them, you can click the window's x or click outside of it to close it.

User page

Tall

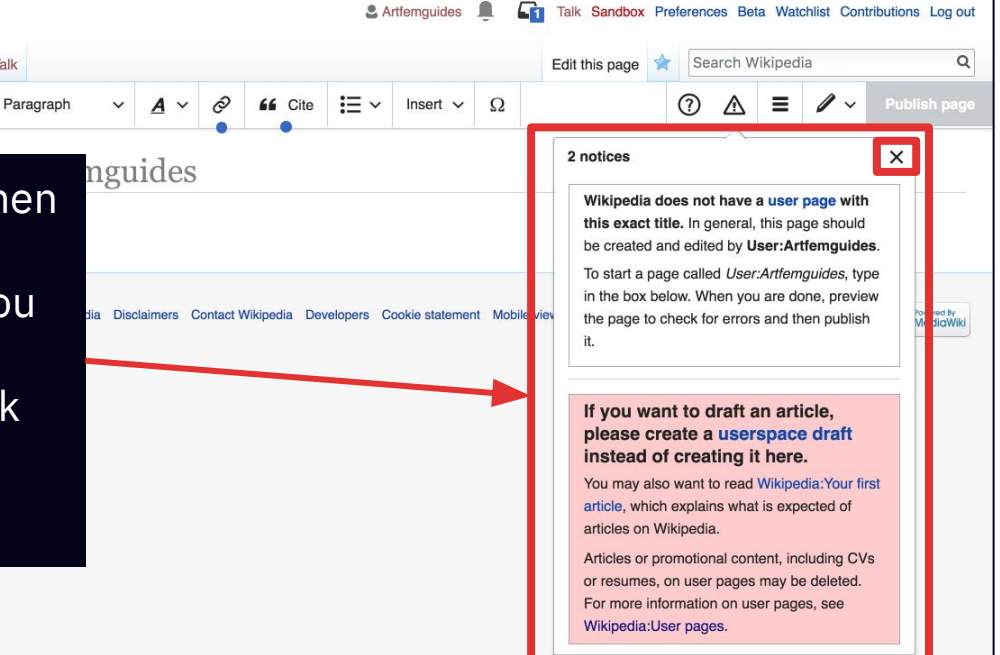

#### Welcome to your very own user page...

It's a place to write about yourself and your editing activities.

Only add information about yourself if you wish. Remember that creating an anonymous username can help ensure privacy when sharing info about yourself on this page.

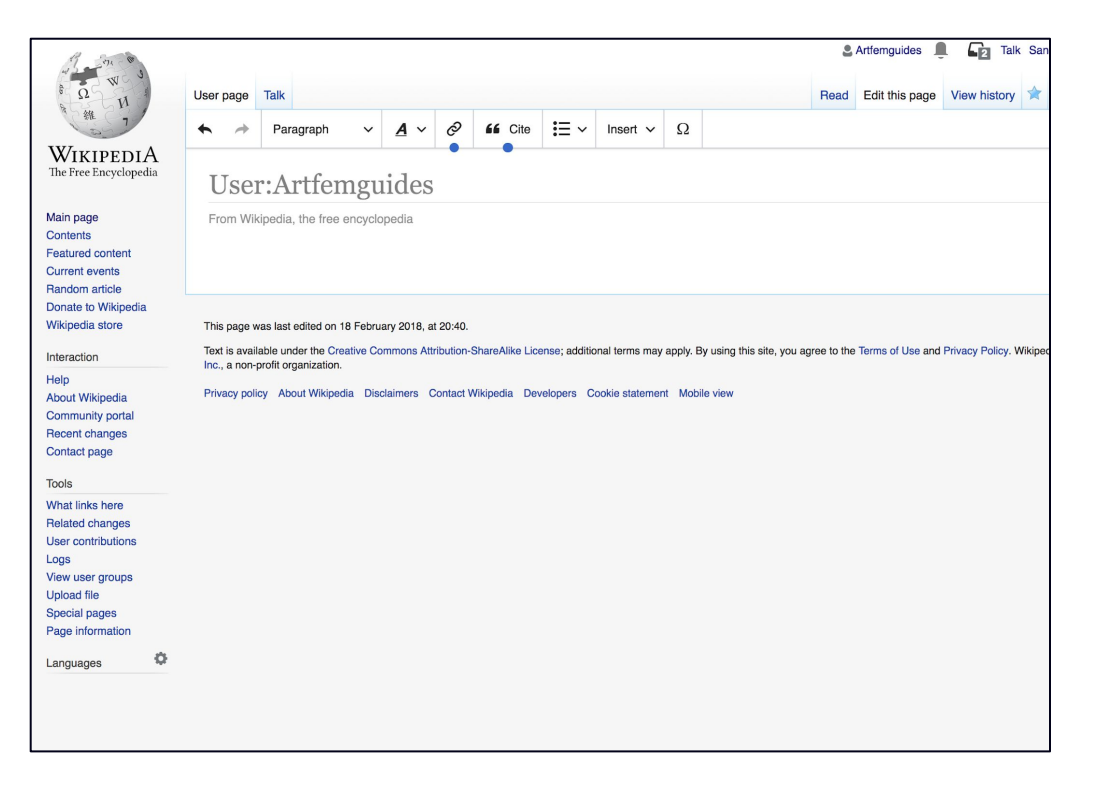

# Let's edit your user page!

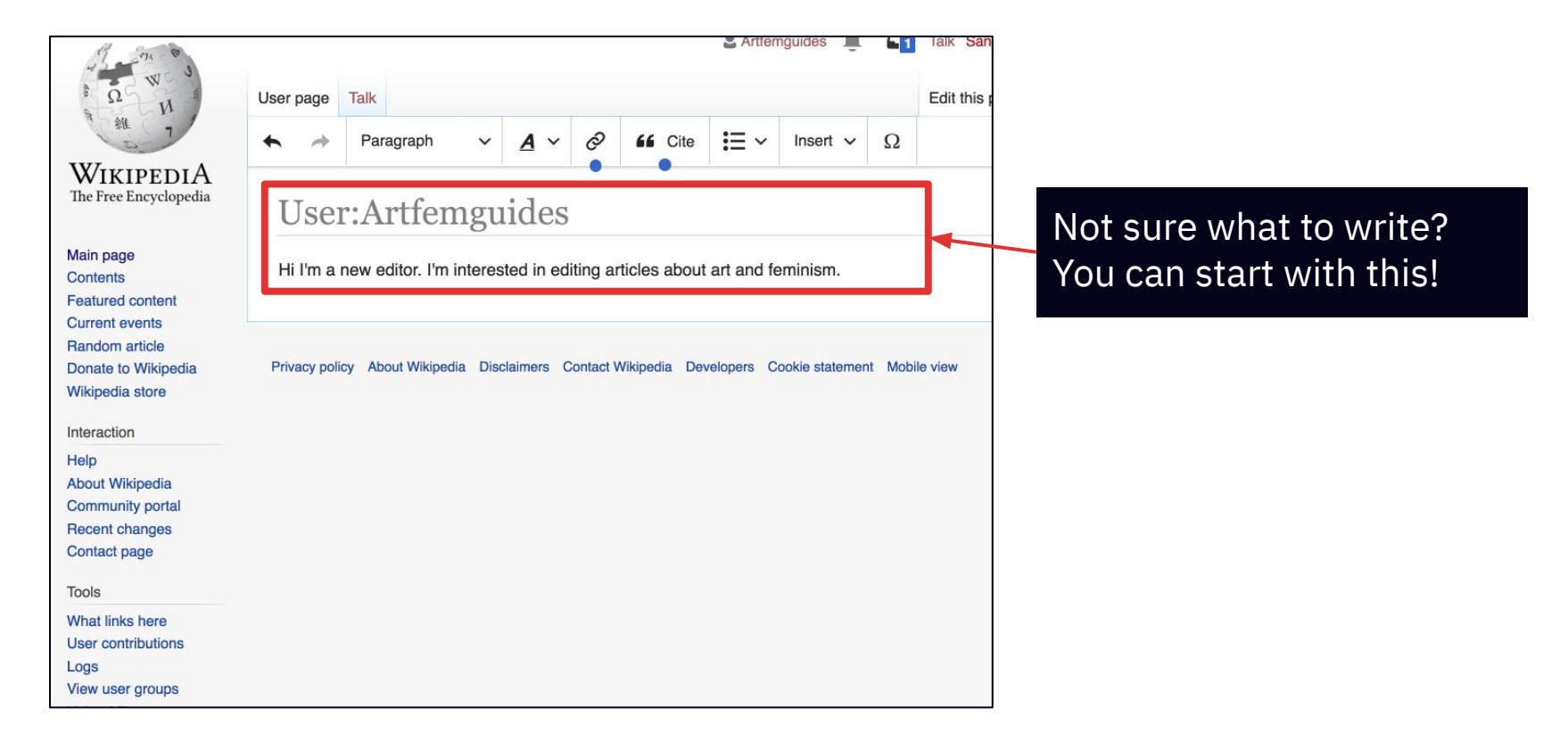

# **Publish your edits**

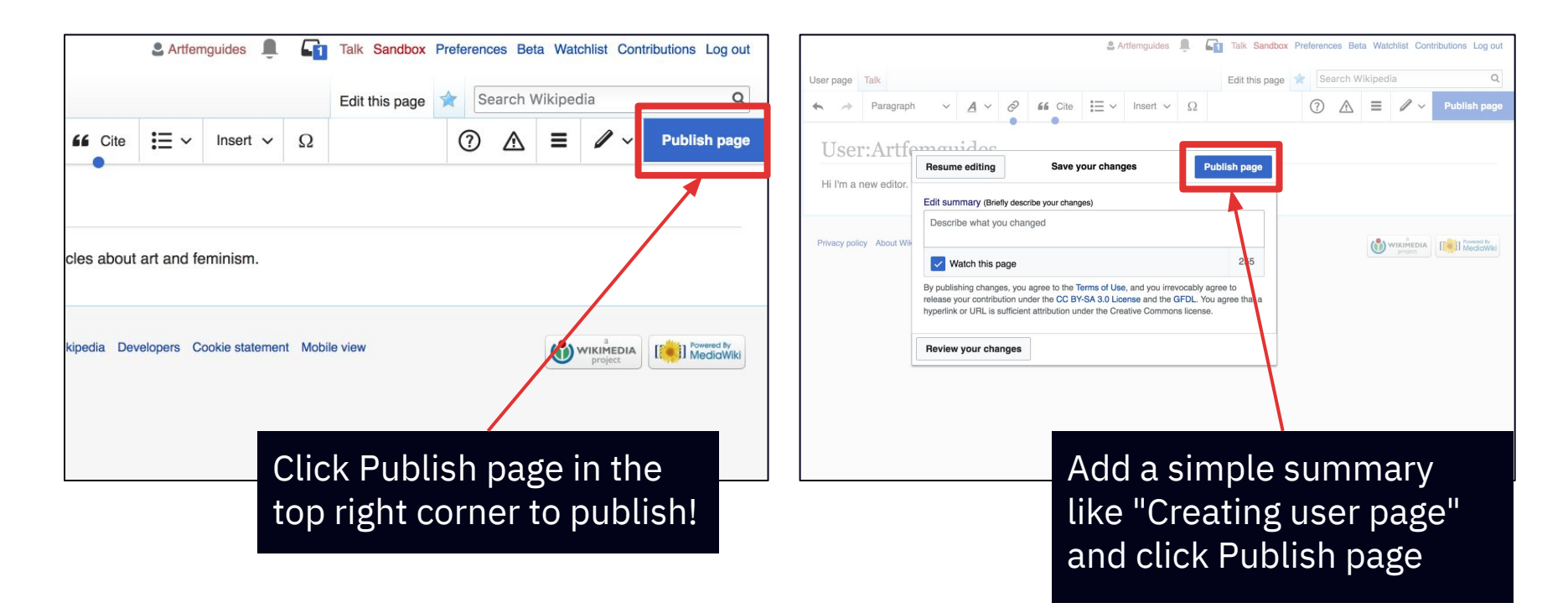

# **Find your sandbox**

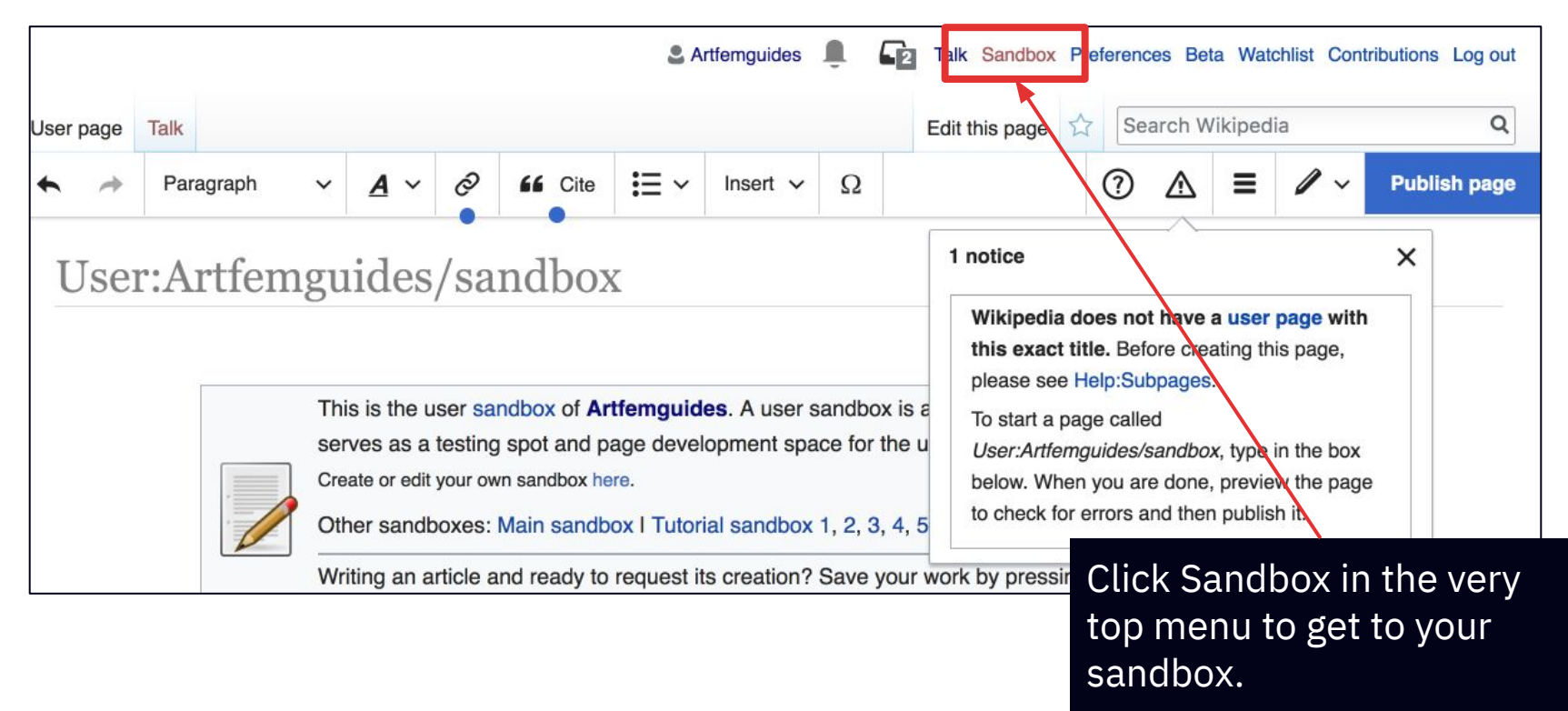

## Welcome to your sandbox!

Your **sandbox** is like a giant blank space just for you, where you can practice editing.

Think of it as a sandbox that a child plays in. It's a great place for you to **experiment** and learn, without the pressure of working on a public page!

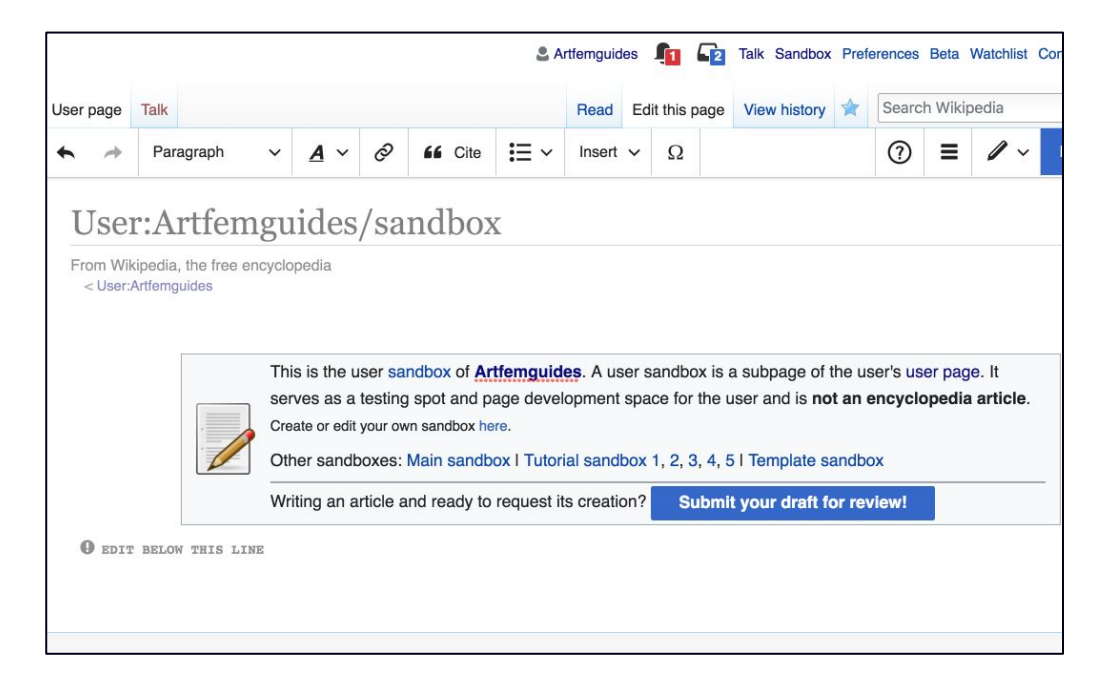

# Edit in your sandbox

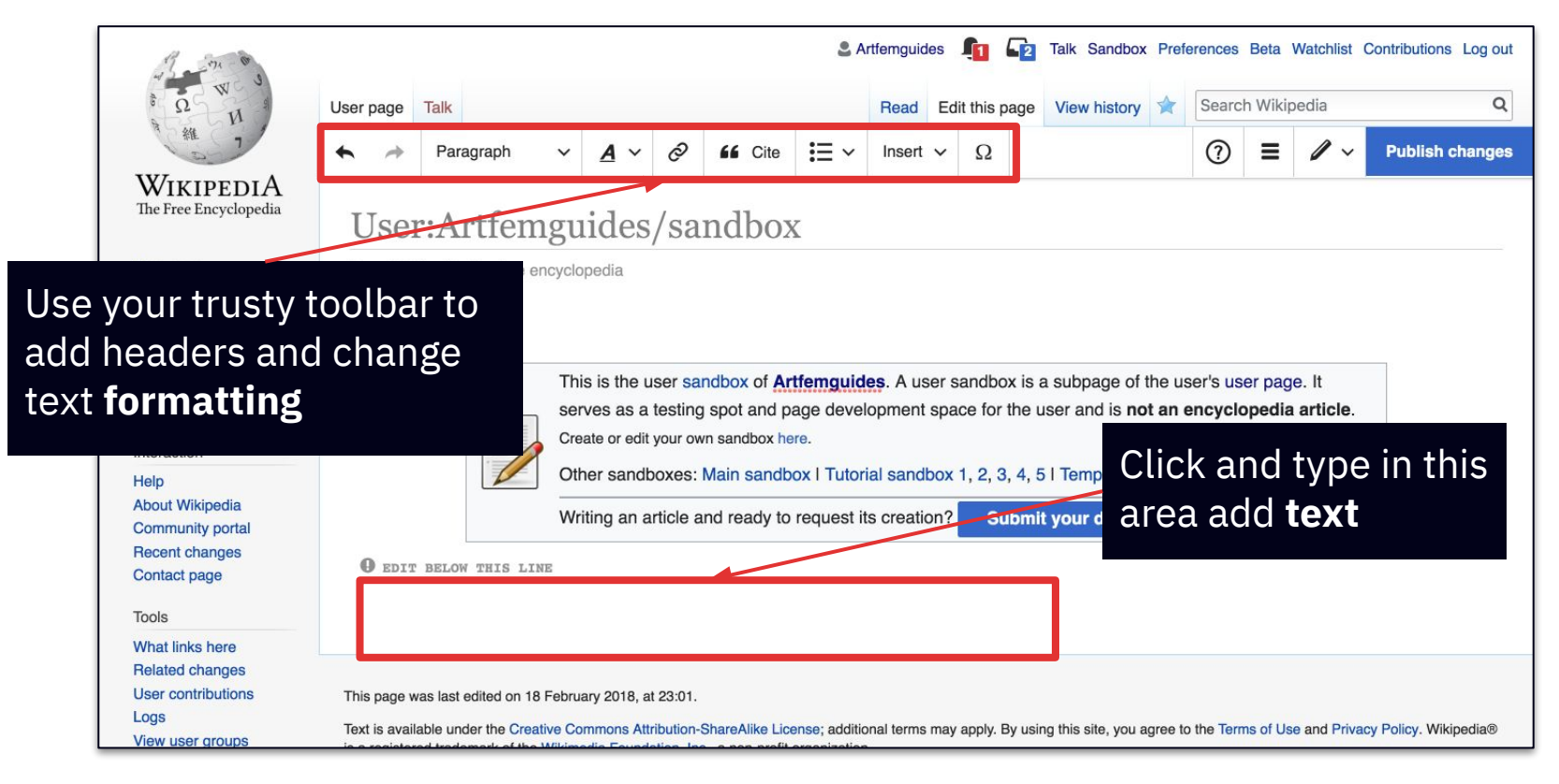

# Practice editing

#### Ana Mendieta

#### From Wikipedia, the free encyclopedia

Ana Mendieta (November 18, 1948 - September 8, 1985) was a Cuban American performance artist, sculptor, painter and video artist who is best known for her "earth-body" artwork. Born in Havana, Mendieta arrived in the United States as a refugee in 1961 (two years after Marxist revolutionary leader Fidel Castro overthrew the authoritarian government of Cuban President Fulgencio Batista).

| Contento (hida)                                                           |                                                                                                    |
|---------------------------------------------------------------------------|----------------------------------------------------------------------------------------------------|
| Contents (moe)                                                            |                                                                                                    |
| 1 Eany life and exile                                                     |                                                                                                    |
| 2 Education                                                               |                                                                                                    |
| 3 Life and work                                                           |                                                                                                    |
| 3.1 Silueta Series (1973–1980)                                            |                                                                                                    |
| 3.2 Photo etchings of the Rupestrian Sculptures (1981)                    |                                                                                                    |
| 3.3 Body Tracks (1982)                                                    |                                                                                                    |
| 3.4 Film works (1971-1980)                                                |                                                                                                    |
| 3.5 Body I am                                                             |                                                                                                    |
| 4 Exhibitions and collections                                             |                                                                                                    |
| 5 Death and controversy                                                   |                                                                                                    |
| 6 See also                                                                |                                                                                                    |
| 7 References                                                              |                                                                                                    |
| 8 Further reading                                                         |                                                                                                    |
|                                                                           |                                                                                                    |
|                                                                           |                                                                                                    |
| Early life and exile [edit source]                                        |                                                                                                    |
| Mendieta was born in Havana, Cuba, to a family prominent                  | in the country's politics and society. <sup>[1]</sup> At age 12, in order to escape Fidel Castro's regime, |
| Ana and her 14-year-old sister Raquelin were sent to the U                | nited States by their parents to live in Dubuque, Iowa <sup>[2]</sup> through Operation Peter Pan, a       |
| collaborative program run by the US government and the C                  | atholic Charities. Mendieta and her sister Raquelin were surrounded by 14,000 other                        |
| children when they immigrated to America on their own in 1                | 961. Mendieta's first two years in the United States consisted of constantly moving from                   |
| place to place. The sisters were able to stay together during             | this time due to a power of attornesigned by their parents mandating that they not be                      |
| separated. <sup>[3]</sup> Mendieta and her sister spent their first weeks | in refugee camps before moving between several institutions and foster homes                               |
| throughout lowa.[4] In 1966. Mendieta was reunited with he                | r mother and younger brother; her father joined them in 1979, having spent 18 years in a poli              |

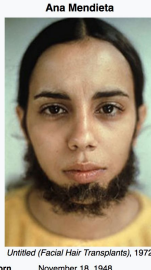

the Bay of Pigs invasion.[4]

Havana, Cuba September 8, 1985 (aged 36) New York City, New York ity Cuban American n University of Iowa for Performance art, sculpture, vide

s) Carl Andre

n in Cuba for his involvement i

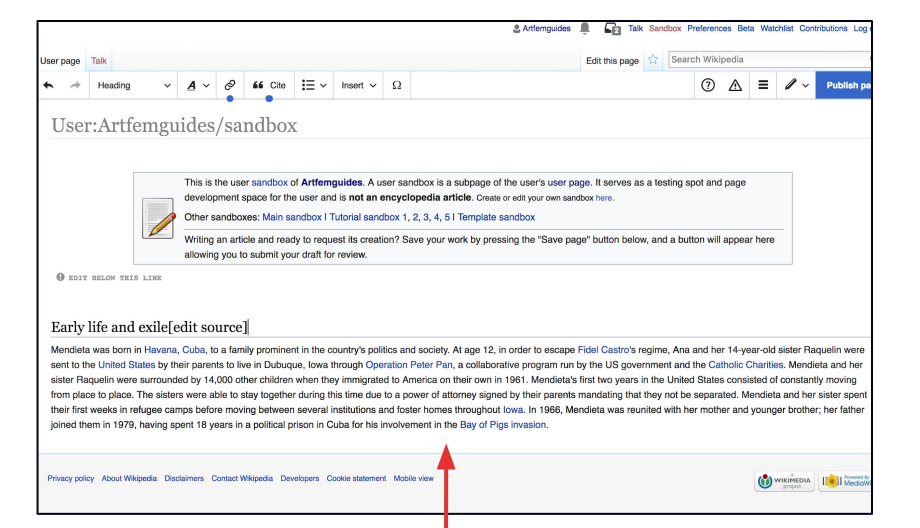

You can go to a Wikipedia page like this one and then select and copy content from it

Paste the content into your sandbox. You can play with this text (or text from any article!) to experiment with formatting and headings.

## Help!

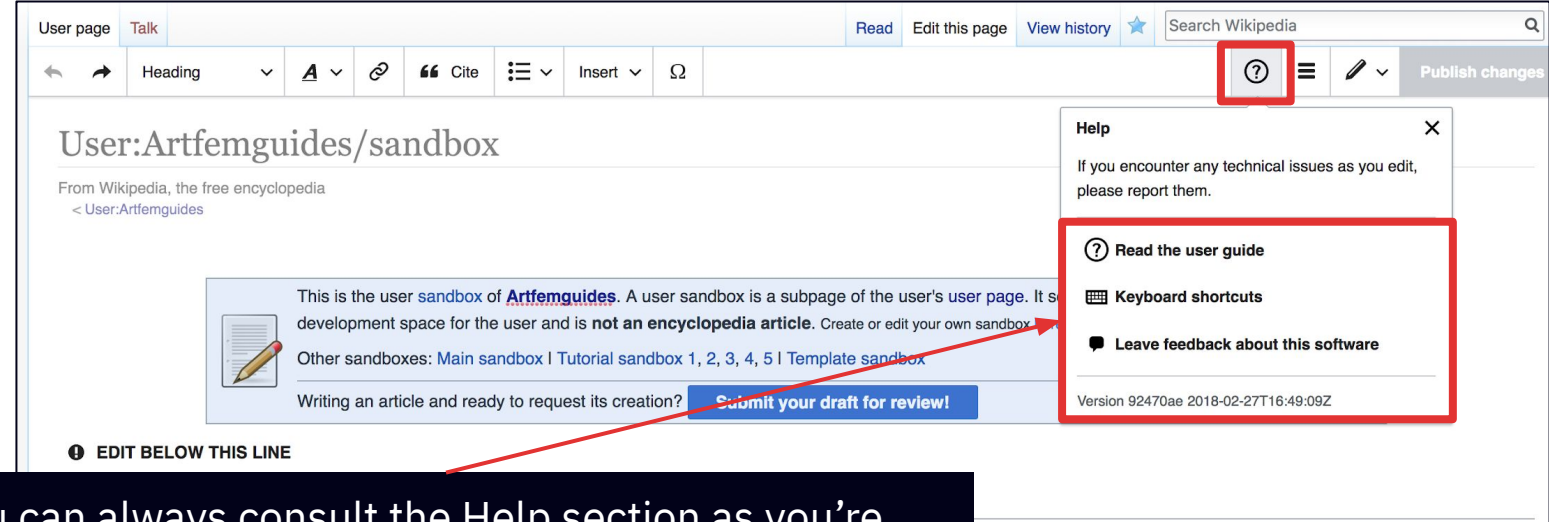

You can always consult the Help section as you're getting used to making edits! Click the question mark icon in your toolbar to find relevant links.

joined them in 1979, having spent 18 years in a political prison in Cuba for his involvement in the Bay of Pigs invasion.

ape Fidel Castro's regime, Ana and her 14-year-old sister Raquelin were un by the US government and the Catholic Charities. Mendieta and her ta's first two years in the United States consisted of constantly moving nts mandating that they not be separated. Mendieta and her sister spent Mendieta was reunited with her mother and younger brother; her father

# Help!

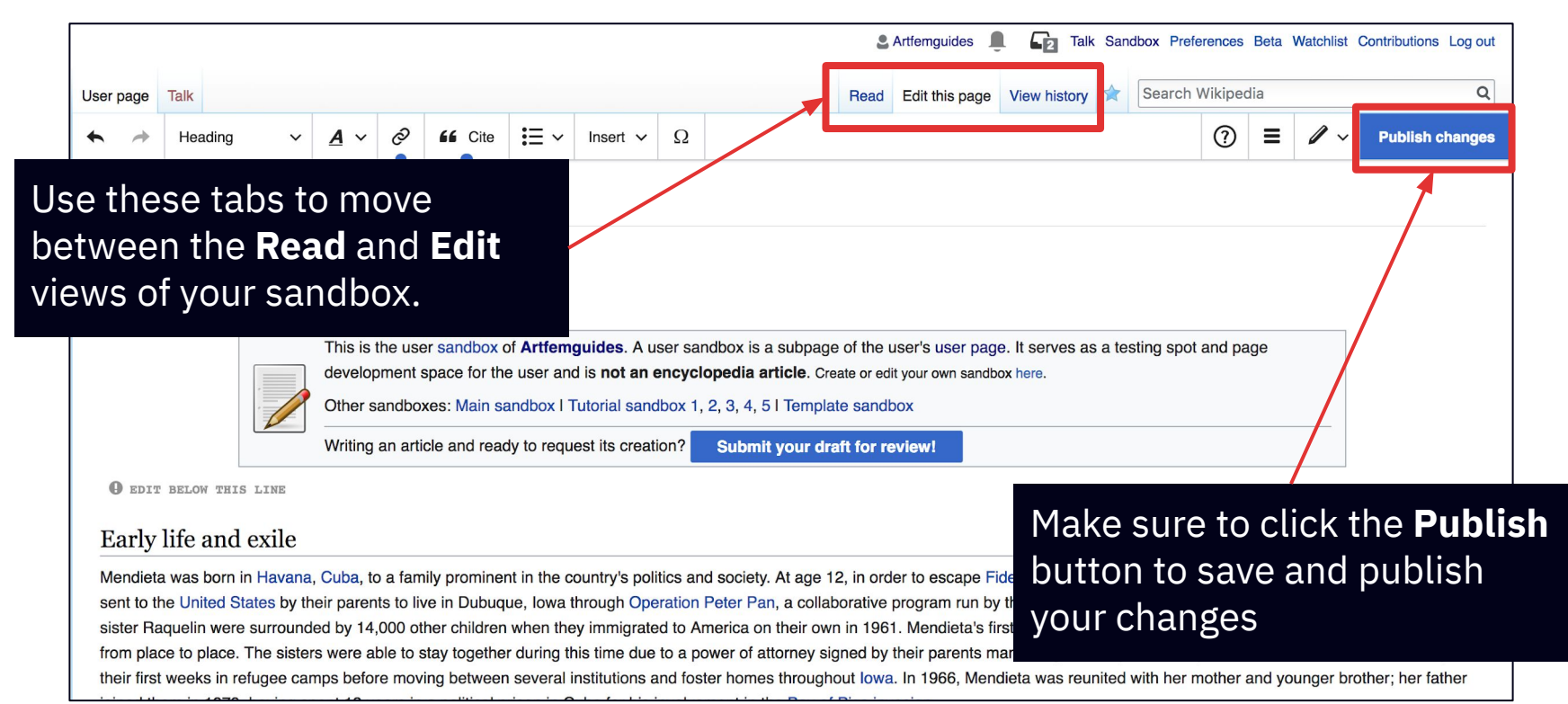